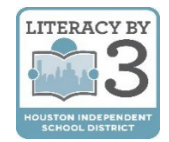

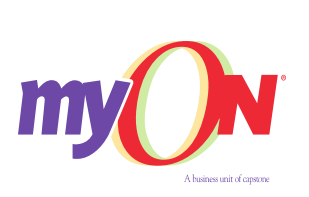

## Estimadas familias,

Con el programa *myON*, los estudiantes tienen acceso a más de 5.000 libros digitales, todos los días, a cualquier hora. *myON* es una biblioteca digital que incluye libros de la editorial *Capstone* y otras editoriales. Los padres y los estudiantes pueden usar *myON* en la escuela, en casa, y el cualquier parte de la comunidad con un dispositivo electrónico con acceso al Internet.

Los estudios indican que los estudiantes se interesan más por la lectura cuando tienen la oportunidad de elegir los libros de su nivel e interés. Las familias deben leer juntas cuando tengan la oportunidad de hacerlo.

Los libros digitales de *myON* tienen varias opciones, incluyendo audio, iluminador de texto, y un diccionario integrado, para apoyar a los estudiantes en cada nivel. *myON* tiene libros de todos los géneros para interesar hasta el lector más indeciso: ficción, biografías, ciencia, novelas y más. Todos los libros son una excelente experiencia de aprendizaje para los estudiantes.

Para leer en myON:

## FUERA DE HISD

- **1.** Abra un navegador Web (de preferencia *Chrome*) y entre a *HUB* en houstonisd.org/hub.
- **2.** Ingrese la información de acceso en la pantalla de Houston ISD:

**Usuario:** Estudiante\S###### ("#" es el número de identificación del estudiante)

## Contraseña: XXXXXXXX

("X" son los 8 números de la fecha de nacimiento del estudiante. Por ejemplo, el 10 de agosto de 2008, sería: 08102008)

|                             | ISTON<br>nt School District |                                        |
|-----------------------------|-----------------------------|----------------------------------------|
| ouston ISD Logon Se         | rvice                       |                                        |
| Type your user name and pas | ssword.                     |                                        |
| User name:                  | STUDENT\S123456             | Examples:<br>AD\smithj<br>STUDENT\joeb |
| Password:                   | •••••                       | ]                                      |
|                             | Sign In                     | 1                                      |
|                             |                             | 2                                      |

Para utilizar *HUB* solo necesita ingresar una vez. El programa reconoce al estudiante cuando entra al programa desde su computadora. Una vez que entre a *HUB*, el estudiante podrá ver su nombre en la esquina superior a la derecha.

HISD Elementary Curriculum and Development

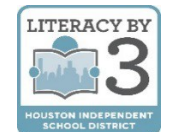

Cuando entre a *HUB* puede ver el nombre del estudiante, como se muestra a la derecha.

3. Haga clic en la pestaña que dice Digital Resources (recursos digitales).

Hay muchos recursos digitales para los estudiantes de Houston ISD, como se muestra a la derecha.

- 4. Desplácese hacia abajo hasta donde dice myON.
- 5. Haga clic el ícono de myON para iniciar automáticamente el programa.

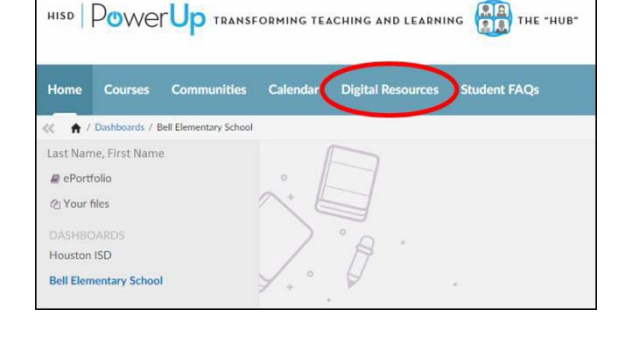

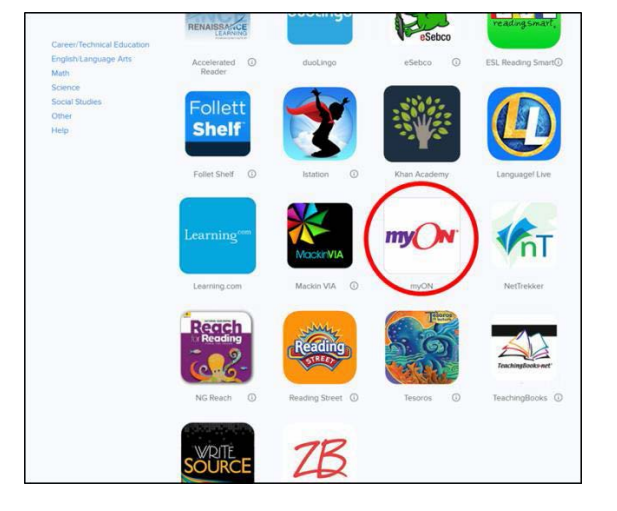

Si es la primera vez que utiliza myON, verá la página *Interest Inventory* (catálogo de interés), como se muestra a la derecha, antes de Lexile<sup>®</sup> Placement (nivel de lectura).

Conteste las preguntas detenidamente para configurar adecuadamente la experiencia de lectura del estudiante en myON.

| my⊖N                   |                               |      |
|------------------------|-------------------------------|------|
| your myON<br>Interests |                               | Save |
|                        | Language<br>English 💽 Español |      |
| Categories             |                               |      |
|                        | Genres                        |      |
|                        | Graphic Novels and Cartoons   |      |
|                        | Science                       |      |
| 0                      | Longuoge Arts                 |      |
| 65                     | Social Studies                |      |
| 88                     | Math Fun                      |      |

6. Lea de la Lista de Recomendaciones para avanzar rápidamente. Además, puede navegar y buscar más libros en la biblioteca.

## Si necesita ayuda:

Comuníquese con el servicio de atención al cliente de myON al 888-728-1266, de lunes a viernes, de 8:00 a.m. - 5:00 p.m., hora central, para preguntas generales. Para dudas específicas respecto a HISD, comuníquese con Cynthia Gonzalez al cgonzal6@houstonisd.org